# User Guide

## Associating to site | Employees

#### STEP ONE | Associate Employees through the Employee page

|                                                                                                    |                                                                                                    |                                       | Results at 23 May                          | 2018          |                                   |
|----------------------------------------------------------------------------------------------------|----------------------------------------------------------------------------------------------------|---------------------------------------|--------------------------------------------|---------------|-----------------------------------|
| site ID:<br>ne:<br>tus:<br>son Type:<br>ociated:<br>rks For:                                                        | 384370<br>Duncan Hislop<br>APPROVED<br>EMPLOYEE, CONTRACTOR<br>yes                                                                    |                                       |                                            |               | SITE LOGPOINT ACCESS LAST 90 DAYS |
| efault Company<br>Actest<br>✓ Ncig Holdi                                                                            | ngs Pty Ltd                                                                                                    | ld<br>42353<br>42320                  | Type<br>Contractor<br>Employer, Contractor | ✓ NOT BLOCKED |                                   |
| ECKLOGPC<br>Site: NCIG<br>his section can be u<br>agpoint, but it is of r<br>rgency<br>site cont<br>uation<br>users | Sed to check whether a person can<br>sed to check whether a person can<br>to use for the site selected as it ha<br>ude vermed<br>acts | i access a<br>s no logpo<br>i docs in | site through a specific                    |               |                                   |

Type the name you are searching for, tick the *Include Unassociated* box and click search. Once found, click the name of the person you would like to associate.

| Emplo | yees for NCIG |  |
|-------|---------------|--|
| Find  | duncan        |  |
| From  | ALL EMPLOYERS |  |
|       | search        |  |

Found 1 match.

| Name          | ld          | Photo | Card Print | Employers                 | Roles    | Home Sites | Unassociated |
|---------------|-------------|-------|------------|---------------------------|----------|------------|--------------|
| Duncan, Scott | 001 493 037 |       |            | Yancoal Australia Limited | Employee |            | Unassociated |

- Leave search box blank to match any employee name, or enter a text fragment to find specific matching names.
- Leave all options un-ticked for employees whose home site is Yancoal Ashton.
- Include Associated who have Other Home Sites means employees who are associated with your site but who have different home sites.
- Include Unassociated means employees who haven't been individually associated with this site but who work for site employers.
- Click an employee name to view the person's details.

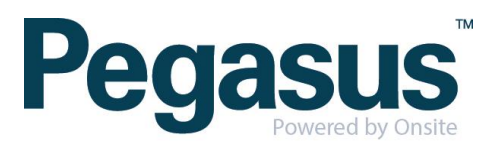

Click on the employee name click on Associate Employee.

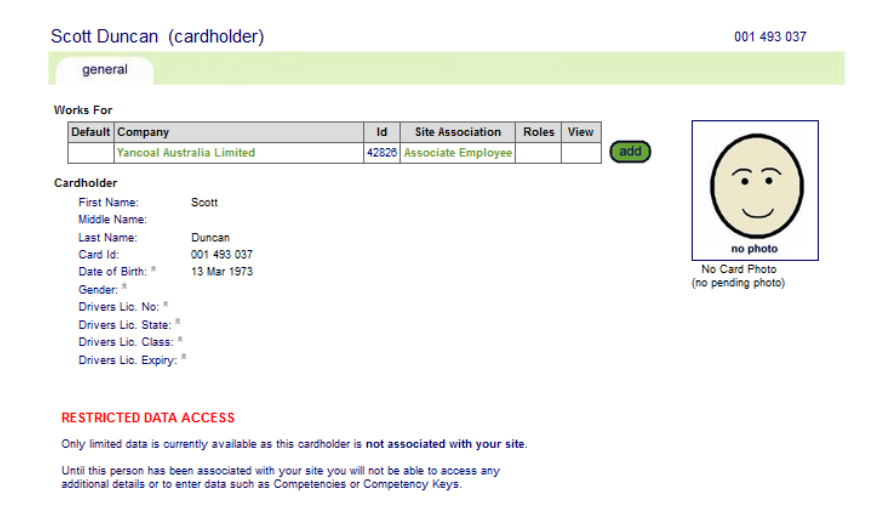

Click Associate, it will appear on the general tab.

Associate Scott Duncan from Yancoal Australia Limited with Yancoal Ashton

 Employee Name:
 Scott Duncan

 Onaise Card 16:
 001 493 037

 Date of birth:
 13 Mar 70

 Compary:
 Yancoal Australia Limited

 Association Date:
 23 May 18

 Associated By:
 Sarah Constable

 Vou are about to establish an association between Scott Duncan. Ensure that you have the appropriate authority from the owner of the personal information prior to establishing the association.

 Vou are about to establish an association between Scott Duncan. Ensure that you have the appropriate authority from the owner of the personal information prior to establishing the association.

 Please ensure this association is established in accordance with your site privacy policies and the Privacy Act 1988 (Cth). If you are unsure, please seek appropriate legal advice.

 If you proceed, you will be recorded as the person who established this association. You or your employer:

 may be personally liable for any damage resulting from any unsuthorised use of the personal information.

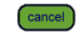

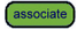

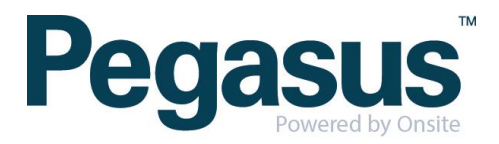

### STEP TWO| Associate Employee through Global Lookup

Under the person tab, select 'Lookup global'

| home             | person         | company   | compliance |
|------------------|----------------|-----------|------------|
| angelen detail   | lookup by id   |           | al Caarab  |
| session detail   | lookup global  | a Search  |            |
| Session tag: 761 | lookup roles & | comps     |            |
| app101           |                |           |            |
| U: Felicitys     |                |           |            |
| R: Editor        | cardnolder cus | tom nelds | amin       |
| C: U0 A5         | cardholder cus | tom lists |            |
| (rep: realm)     | contractors    |           |            |
|                  | crews          |           |            |
|                  |                |           |            |

Type the name of the employee you are trying to find. Once found click into that person

•

| Lookup Person Glo | bal Sear                                                                                                    | ch      |                           |             |               |                                  |  |  |  |  |
|-------------------|----------------------------------------------------------------------------------------------------|---------|---------------------------|-------------|---------------|----------------------------------|--|--|--|--|
| Last Name:        | þ                                                                                                    | uncan   |                           |             |               |                                  |  |  |  |  |
| First Name:       | s                                                                                                    | cott    |                           |             |               |                                  |  |  |  |  |
| Middle Name:      | Г                                                                                                    |         |                           |             |               |                                  |  |  |  |  |
| Date of Birth:    |                                                                                                    |         |                           |             |               |                                  |  |  |  |  |
| Drivers License N | umber:                                                                                                    |         |                           |             |               |                                  |  |  |  |  |
| SEARCH FOR CA     | SEARCH FOR CARDHOLDER  Search for existing Search for existing Search results will include system-wide Contractors and Employees you have permission to view from the Australia and Oceania region with a matching last name or drivers license. Ener additional search criteria to segregate the most likely matches from the search results for easy identification. EXACT WATCH ON ALL FIELDS |         |                           |             |               |                                  |  |  |  |  |
| Name              | ID                                                                                                    | Checked | Companies                 | Person Type | Date of Birth | Visible                          |  |  |  |  |
| Duncan, Scott     | 1601785                                                                                                    |         | (private)                 | Employee    | (private)     | No - Employee in another context |  |  |  |  |
| Duncan, Scott     | 257923                                                                                                    |         | Rentokil Initial Pty Ltd  | Contractor  | 23 Aug 79     | No - Associate                   |  |  |  |  |
| Duncan, Scott     | 1493037                                                                                                    |         | Yancoal Australia Limited | Employee    | 13 Mar 73     | No - Associate                   |  |  |  |  |

Click on the employee name then click on Associate Employee.

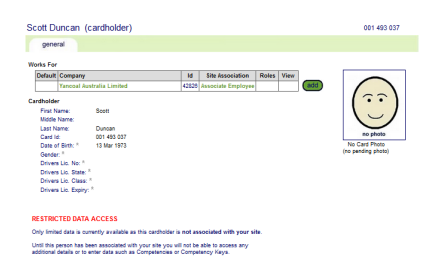

Click Associate, it will appear on the general tab.

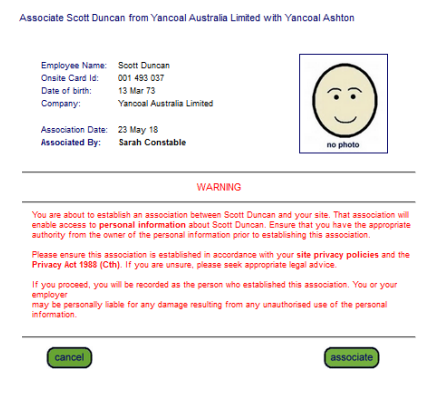

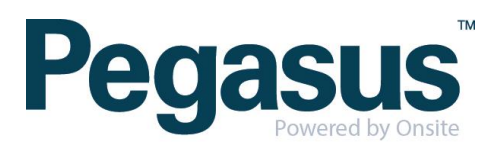

#### STEP THREE Associate Employee through Lookup ID

Under the person tab, select 'lookup by ID'

| home              | person         | company     | complia     |
|-------------------|----------------|-------------|-------------|
|                   | lookup by id   |             |             |
| session detail    | lookup global  |             | rr (unas    |
| Session tag: 7610 | lookup roles 8 | comps       |             |
| app101            |                |             |             |
| U: Felicitys      |                |             |             |
| R: Editor         | cardholder cu  | stom fields | mployee, Co |

Type the Onsite ID of the employee you are trying to find. Once found click into that person

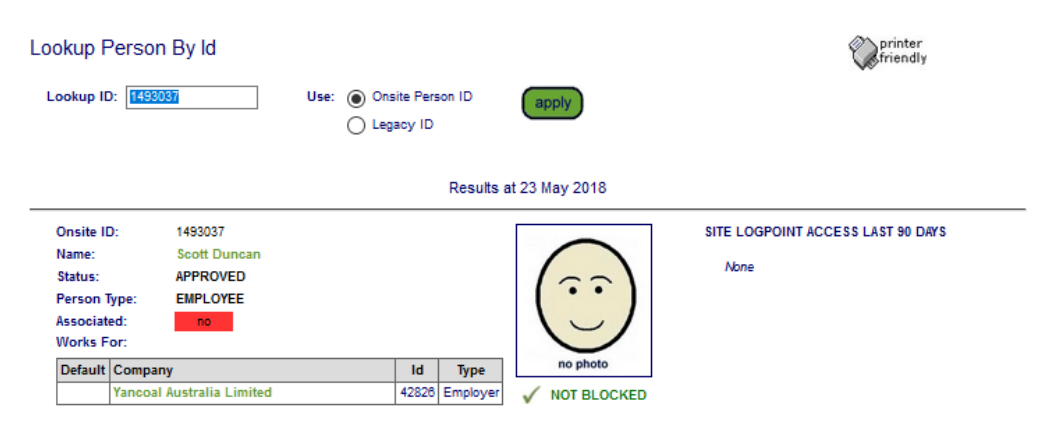

Click on Associate Employee and then Click Associate. This will appear on the general tab.

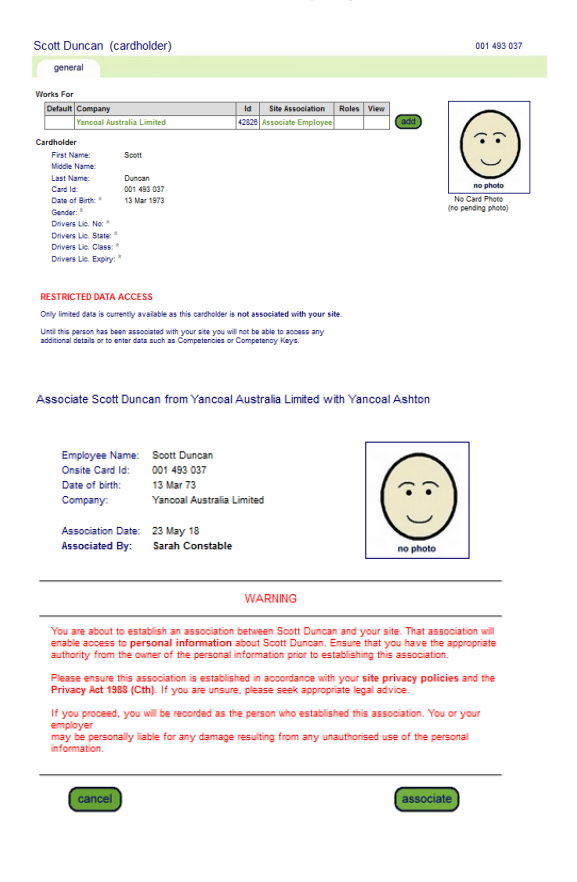

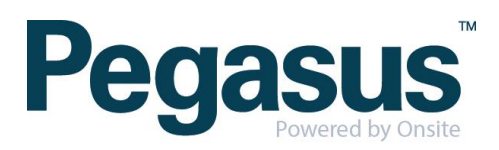